# Application Note C2000 SysConfig Linker Command Tool

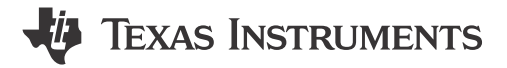

Nima Eskandari and Veena Kamath

#### ABSTRACT

Linker command files play an important role in embedded programs as they specify where code and data sections get allocated into target memory. Without this file, the linker does not know the target memory configuration and how to properly allocate the sections. For C2000<sup>™</sup> real-time controllers, you have to understand the device memory by reviewing the device-specific data sheet and technical reference manual. Example C2000 linker command files are available in C2000Ware SDK but for any given application, you might have to modify the template linker command files available in the C2000Ware SDK to fit your application needs. This requires that you to learn the syntax and options available when writing a linker command file. The C2000 Linker CMD Tool simplifies the task of creating application-specific linker command files by providing an intuitive GUI and automatic code generation.

# **Table of Contents**

| 1 Introduction                                   | 2  |
|--------------------------------------------------|----|
| 2 C2000 Linker Command Tool – GUI Configurations | 2  |
| 2.1 Memory Combination                           | 5  |
| 2.2 Memory Sections                              | 6  |
| 2.3 CLA Sections                                 | 7  |
| 3 C2000 Linker Command Tool – Code Generation    | 8  |
| 3.1 device cmd.cmd File                          | 8  |
| 3.2 Supporting Files                             | 9  |
| 4 Migration Across Device Families               | 12 |
| 5 Summary                                        | 14 |
| 6 References                                     |    |

# **List of Figures**

| Figure 2.4 Linker CND Tech. CHI Querrieux                 | ~ |
|-----------------------------------------------------------|---|
| Figure 2-1. Linker CMD Tool - GOT Overview                | 3 |
| Figure 2-2. Linker CMD Tool - Generated Files             | 3 |
| Figure 2-3. Linker CMD Tool - Global Parameters           | 4 |
| Figure 2-4. Linker CMD Tool - CMD Instance Configurations | 4 |
| Figure 2-5. Linker CMD Tool - Memory Combination          | 5 |
| Figure 2-6. Linker CMD Tool - Memory Sections             | 6 |
| Figure 2-7. Linker CMD Tool - Load Memory                 | ô |
| Figure 2-8. Linker CMD Tool - User Defined Section        | 7 |
| Figure 2-9. Linker CMD Tool - CLA Sections                | 7 |
| Figure 3-1. Generated Files - CMD File                    | 8 |
| Figure 3-2. Generated Files - CMD File Sections           | 9 |
| Figure 3-3. Generated Files - CMD File Diff               | 9 |
| Figure 3-4. Generated Files - Copy Table10                | D |
| Figure 3-5. Generated Files - C File                      | D |
| Figure 3-6. Generated Files - OPT File11                  | 1 |
| Figure 3-7. Generated Files - Genlibs File                | 1 |
| Figure 4-1. Device Migration - SWITCH                     | 2 |
| Figure 4-2. Device Migration - Files Changed              | 3 |
| Figure 4-3. Device Migration - File Changes               | 4 |

# Trademarks

C2000<sup>™</sup> and Code Composer Studio<sup>™</sup> are trademarks of Texas Instruments.

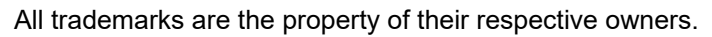

# 1 Introduction

The linker command file is used during the link stage of the application build where the linker combines object files and allocates sections into the target system's configured memory. The linker command file is an ASCII file that uses two linker directives, MEMORY and SECTIONS, to allocate sections into specific areas of memory. The MEMORY directive defines target memory configuration. The SECTIONS directive controls how sections are built and allocated. In addition, the linker command file can also include input filenames and linker options.

The Linker Command File Primer page covers the basics of linker command files, focusing on the MEMORY and SECTIONS directives.

Creating a new linker command file from scratch or even editing an existing linker command file template can be difficult for new users. Users must understand the structure of linker command files along with their specific device's memory structure.

The C2000 Linker CMD Tool significantly simplifies the task of creating new or editing existing linker command files by providing the following features:

- · Intuitive GUI-based that showcases all available customization options
- Error checking to help you to avoid making mistakes
- Auto-generate CMD files
- Automatic Code Composer Studio<sup>™</sup> project property modification
- · Auto-generate additional C source and header files for initializing memory sections
- · Showcasing the available memories for the selected device family

Utilizing the C2000 Linker CMD tool can speed up the software development for new and advanced users.

# 2 C2000 Linker Command Tool – GUI Configurations

The C2000 Linker Command Tool is a SysConfig-based product that is seamlessly integrated in C2000 System Configuration Tool.

For more information on the C2000 System Configuration Tool visit:

Video Series:

- 7.1 C2000<sup>™</sup> SysConfig: Overview
- 7.2 C2000<sup>™</sup> SysConfig: Getting Started
- 7.3 C2000™ SysConfig: PinMux
- 7.4 C2000™ SysConfig: Board Support
- 7.5 C2000<sup>™</sup> SysConfig: Example Walkthrough
- 7.6 C2000<sup>™</sup> SysConfig: Migrate C2000 Devices in under 10 minutes

### Benefits of C2000 SysConfig:

• Speed Up Development With C2000™ Real-Time MCUs Using SysConfig

Application report - step by step guide for using C2000 SysConfig:

C2000 SysConfig

SW getting started Guide:

https://software-dl.ti.com/C2000/docs/software\_guide/c2000\_sysconfig.html

In order for developers to use the C2000 Linker CMD Tool, they must launch the C2000 SysConfig tool for their given device and package. *C2000 SysConfig* walks you through the steps needed to launch the C2000 SysConfig tool both in the context of a Code Composer Studio project as well as the SysConfig standalone tool.

IEXAS

STRUMENTS

www.ti.com

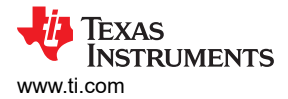

The C2000 Linker Command Tool is shown in Figure 2-1.

| FILE ABOUT                                               |                       |            |                                                  |                                    |         |              |                                              |                                 |
|----------------------------------------------------------|-----------------------|------------|--------------------------------------------------|------------------------------------|---------|--------------|----------------------------------------------|---------------------------------|
| Ţ Type Filter Text                                       | ×                     | : « (      | 2 Software → CMD                                 |                                    |         |              |                                              |                                 |
| CAN                                                      |                       | Ð          | Global Parameters Settings that affect all insta | ances                              |         | ~            | (i) Problems                                 |                                 |
| ୍ଟି DMA<br>FSIRX                                         |                       | ⊕<br>⊕     | CMD (0 Added)                                    |                                    | (+) ADD | ■ REMOVE ALL | There are no problems in the current design. |                                 |
| I2C FSITX                                                |                       | ⊕<br>⊕     | Description                                      |                                    |         |              | Senerated Files                              |                                 |
| LIN<br>MCAN                                              |                       | ⊕<br>⊕     | Linker CMD Tool Configuration                    |                                    |         |              | Filter: all                                  |                                 |
| PMBUS<br>SCI                                             |                       | ⊕<br>⊕     | For more information on the tool visit:          |                                    |         |              | File name                                    | Category<br>C2000Ware SysConfig |
| SDFM<br>SPI                                              |                       | ⊕<br>⊕     | Click the Add                                    | button to add a CMD to your design |         |              | board.h                                      | C2000Ware SysConfig             |
| <ul> <li>SOFTWARE (2)</li> <li>Device Support</li> </ul> |                       | ÷          | Name                                             | CMD0                               |         |              | board.cmd.genlibs                            | C2000Ware SysConfig             |
| Software Prioritized                                     | Interrupt Nesting (3) | Ð          | Default configuration                            |                                    |         | ^            | board.opt                                    | C2000Ware SysConfig             |
| FSI                                                      |                       | ⊕<br>⊕     | Memory                                           |                                    |         | ~            | D pinmux.csv                                 | C2000Ware SysConfig             |
| SWITCH                                                   | PLOCK (1)             | Ð          | RAMM Memory Combination                          |                                    |         | ^            | C2000ware_libraries.cmd.genlibs              | C2000Ware Libraries             |
| TILE                                                     | N (1)                 | Ð          | RAMLS Memory Combination                         |                                    |         | ^            | C2000ware_libraries.c                        | C2000Ware Libraries             |
|                                                          |                       | æ,         | RAMGS Memory Combination                         |                                    |         | ^            | C2000ware_libraries.h                        | C2000Ware Libraries             |
|                                                          | E CONFIGURATION (1)   | $\oplus$   | TI ADUMANTA Dambigation                          |                                    |         |              | Clocktree.h                                  | ClockTree Tool                  |
| <ul> <li>FATFS (1)</li> </ul>                            | s (5)                 |            | FLASH Memory Combination                         |                                    |         |              | untitled.syscfg                              | Configuration Script            |
| SDCARD FATFS<br>CALIBRATION (1)                          |                       | ÷          | Section                                          |                                    |         | ~            | TT Total Files                               |                                 |
| HRPWM SFO<br>V CONTROL (4)                               |                       | ÷          | C28x Compiler Sections                           |                                    |         | ^            | F28003x (Device)<br>F28003x_100PZ            |                                 |
| CONTROLLER<br>LOGGER                                     |                       | ⊕<br>⊕     | CLA Compiler Sections                            |                                    |         | ^            | SWITCH                                       |                                 |
| REFGEN<br>TCM                                            |                       | ⊕<br>⊕     | User Defined Sections                            |                                    |         | ^            | 01000000000000000000000000000000000000       | <u></u>                         |
| FASTINTDIV                                               |                       | Ð          |                                                  |                                    |         |              | 76                                           | 50<br>49                        |
| FPUfastRTS<br>IQmath                                     |                       | (±)<br>(±) | CRC/Checksum Generation                          |                                    |         | Ň            | 78<br>79<br>80                               | 48<br>47<br>46                  |
| V DSP (4)<br>FFT                                         |                       | ÷          | analise entry one and mine mult                  | U                                  |         |              | 82 Pin Available<br>82 Warning<br>83 Poncer  | 45<br>44<br>43                  |
| FIR/IIR Filter<br>Vector                                 |                       | ⊕<br>⊕     |                                                  |                                    |         |              | 85 Ground<br>86 Fixed (N/A)                  | 42<br>41<br>40                  |

Figure 2-1. Linker CMD Tool - GUI Overview

- 1. The linker CMD module
- 2. The global settings effecting all CMD module instances added to the design
- 3. The instances of the CMD module in the design

Once a CMD module is added, additional files are generated by the tool.

| Global Parameters Settings that affect all instances | ^     | (j) Problems                                 |                      |                  | $_{\kappa^{\pi}}$ $\times$ |
|------------------------------------------------------|-------|----------------------------------------------|----------------------|------------------|----------------------------|
| CMD (1 Added) 💿                                      | ⊕ ADD | There are no problems in the current design. |                      |                  |                            |
| ⊘ CMD0                                               | ō     | ✓ > Generated Files                          |                      |                  | $_{\kappa^{\pi}}$ $\times$ |
| Name CMD0                                            |       | Filter: all                                  |                      |                  | ~                          |
|                                                      | ^     | File name                                    | Category             | Include in build | ł                          |
| Default configuration                                |       | board.c                                      | C2000Ware SysConfig  |                  |                            |
| Memory                                               | ~     | board.h                                      | C2000Ware SysConfig  | -                |                            |
| RAMM Memory Combination                              | ^     | board.cmd.genlibs                            | C2000Ware SysConfig  | -                |                            |
| ·                                                    |       | board.opt                                    | C2000Ware SysConfig  |                  |                            |
| RAMLS Memory Combination                             | ^     | D pinmux.csv                                 | C2000Ware SysConfig  |                  |                            |
| RAMGS Memory Combination                             | ^     | device_cmd.cmd                               | Linker CMD Tool      | -                | •                          |
| ELASH Memory Combination                             | ^     | evice_cmd.c                                  | Linker CMD Tool      |                  |                            |
|                                                      |       | evice_cmd.h                                  | Linker CMD Tool      |                  | •                          |
| Section                                              | ~     | evice_cmd.opt                                | Linker CMD Tool      | -                | •                          |
|                                                      | •     | b device_cmd.cmd.genlibs                     | Linker CMD Tool      |                  |                            |
| C28x Compiler Sections                               |       | c2000ware_libraries.cmd.genlibs              | C2000Ware Libraries  |                  |                            |
| CLA Compiler Sections                                | ^     | C2000ware_libraries.opt                      | C2000Ware Libraries  |                  |                            |
| User Defined Sections                                | ^     | C2000ware_libraries.c                        | C2000Ware Libraries  |                  |                            |
|                                                      |       | c2000ware_libraries.h                        | C2000Ware Libraries  |                  |                            |
| CRC/Checksum Generation                              | ~     | Clocktree.h                                  | ClockTree Tool       | -                |                            |
| Enable CRC/Checksum for entire flash                 |       | untitled.syscfg                              | Configuration Script |                  |                            |
|                                                      |       | 16 Total Files                               |                      |                  |                            |

#### Figure 2-2. Linker CMD Tool - Generated Files

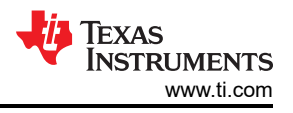

Note that you can add more than one CMD module. All the different instances of the CMD module can be saved within the **syscfg** file. You can decide which one of the CMD modules is active by selecting it in the **Global Parameters**.

| Global Parameters Settings that affect all insta                             | inces        | ~                  |
|------------------------------------------------------------------------------|--------------|--------------------|
| Active a Linker CMD Configuration<br>Current Active Linker CMD Configuration |              | A                  |
| CMD (2 Added) ⑦                                                              | CMD0<br>CMD1 | ⊕ ADD 📑 REMOVE ALL |
| ⊘CMD0                                                                        |              | Ō                  |
| ©CMD1                                                                        |              | Ō                  |
| Name                                                                         | CMD1         |                    |
| Default configuration                                                        |              | ^                  |

Figure 2-3. Linker CMD Tool - Global Parameters

Each instance of the CMD module has the following entries:

| CMD (1 Added) 💿                      |                     | TF REMOVE ALL |
|--------------------------------------|---------------------|---------------|
| ⊘ CMD0                               |                     | Ô             |
| Name                                 | CMD0                |               |
| Default configuration                |                     | ~             |
| RAM default Configuration            | SETUP RAM DEFAULT   |               |
| Flash default Configuration          | SETUP FLASH DEFAULT |               |
| Memory                               |                     | ~             |
| RAMM Memory Combination              |                     | ^             |
| RAMLS Memory Combination             |                     | ^             |
| RAMGS Memory Combination             |                     | ^             |
| FLASH Memory Combination             |                     | ^             |
| Section                              |                     | ~             |
| C28x Compiler Sections               |                     | ^             |
| CLA Compiler Sections                |                     | ^             |
| User Defined Sections                |                     | ^             |
| CRC/Checksum Generation              |                     | ~             |
| Enable CRC/Checksum for entire flash |                     |               |

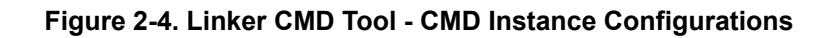

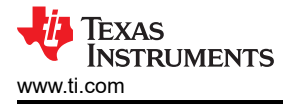

- Default Configuration: Configure the instance to the default settings provided for this device
- Memory: Grouped by the memory type, combine the memory blocks to create larger memory groups
- · Section: Assign device memory to their purpose
- CRC/Checksum Generation: Generate CRC/checksum for the entire flash

### 2.1 Memory Combination

You can combine different memory blocks of the same type and name the new memory block, as shown in Figure 2-5.

| Memory                                                                        | ~                                                                                      |
|-------------------------------------------------------------------------------|----------------------------------------------------------------------------------------|
| RAMM Memory Combination                                                       | ~                                                                                      |
| 0 added<br>Click the Add button to add a new ele                              | ment to RAMM Memory Combination                                                        |
| RAMLS Memory Combination                                                      | ~                                                                                      |
| 1 added                                                                       | ⊕ ADD                                                                                  |
| RAMLS_1_AND_2                                                                 | Ô                                                                                      |
| Name                                                                          | RAMLS_1_AND_2                                                                          |
| Memory Group                                                                  | RAMLS                                                                                  |
| combination                                                                   | RAMLS1, RAMLS2                                                                         |
| RAMGS Memory Combination<br>0 added<br>Click the Add button to add a new elem | RAMLS0 RAMLS1 RAMLS2 RAMLS3 RAMLS4 RAMLS5 RAMLS6 RAMLS7 Padd Transformed Free Nove All |
| O added<br>Click the Add button to add a new ele                              | ← ADD ■ REMOVE ALL                                                                     |

### Figure 2-5. Linker CMD Tool - Memory Combination

The tool does not allow the combination of device memories that are not continuous.

### 2.2 Memory Sections

The sections are divided into groups depending on whether they belong to C28x, CLA or are a custom "User Defined" sections.

| Section                | ~ |
|------------------------|---|
| C28x Compiler Sections | ^ |
| CLA Compiler Sections  | ^ |
| User Defined Sections  | ^ |

Figure 2-6. Linker CMD Tool - Memory Sections

The sections are each assigned a memory block. The options available are both the device memory blocks and the combined memory blocks.

| ection                     |                   |    |
|----------------------------|-------------------|----|
| C28x Compiler Sections     |                   | \$ |
| codestart                  |                   | ~  |
| Selected Memory            | Boot from RAMM0   |    |
| text                       |                   | ~  |
| Load Memory                | None              | 2  |
| Run From Different Address | FLASH_BANK2_SEC1  |    |
| Enable Alignment           | FLASH_BANK2_SEC2  |    |
| Fill eaction with constant | FLASH_BANK2_SEC3  |    |
| Fill section with constant | ELASH BANK2 SEC5  |    |
| Add linker symbols         | ELASH BANK2 SEC6  |    |
| Туре                       | FLASH_BANK2_SEC7  |    |
|                            | FLASH_BANK2_SEC8  |    |
| ramfunc                    | FLASH_BANK2_SEC9  | Y  |
| 121 - 1227                 | FLASH_BANK2_SEC10 |    |
| Load Memory                | FLASH_BANK2_SEC11 |    |
| Run From Different Address | FLASH_BANK2_SEC12 |    |
| Enable Alignment           | ELASH_BANK2_SEC14 |    |
| Fill section with constant | ELASH_BANK2_SEC14 |    |
| Add linker symbols         | CLATOCPU_MSGRAM   |    |
| Tuno                       | CPUTOCLA_MSGRAM   |    |
| (Xhe                       | CLATODMA_MSGRAM   |    |
| #18/1827                   | DMATOCLA_MSGRAM   |    |
| binit                      |                   | ~  |
| Load Momony                | L] RAMLS_1_AND_2  |    |

Figure 2-7. Linker CMD Tool - Load Memory

If a device has an additional CLA core, the CLA sections are present for you to configure. User defined sections can be added and named as needed to meet the application needs.

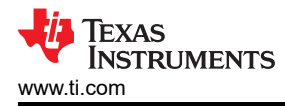

| User Defined Sections      |                    | ~   |
|----------------------------|--------------------|-----|
| 1 added                    | Œ                  | ADD |
| ✓userSection0              |                    | Ô   |
| Name                       | userSection0       |     |
| Section Name               | customUserSection0 |     |
| Library Name               |                    |     |
| Obj Name                   |                    |     |
| Load Memory                | RAMLS0             | *   |
| Run From Different Address |                    |     |
| Enable Alignment           |                    |     |
| Fill section with constant |                    |     |
| Add linker symbols         | None               | •   |
| Туре                       | None               | -   |

# Figure 2-8. Linker CMD Tool - User Defined Section

# 2.3 CLA Sections

The Linker CMD tool also has support for the CLA sections on a device with CLA support.

| CLA Compiler Sections      |      | ~ |
|----------------------------|------|---|
| cla1Prog                   |      | ~ |
| Load Memory                | None | • |
| Run From Different Address |      |   |
| Enable Alignment           |      |   |
| Fill section with constant |      |   |
| Add linker symbols         | None | • |
| Туре                       | None | • |
| claConst                   |      | ~ |
| Load Memory                | None | • |
| Run From Different Address |      |   |
| Enable Alignment           |      |   |
| Fill section with constant |      |   |
| Add linker symbols         | None | • |
| Туре                       | None | • |
| claScratchpad              |      | ~ |
| Load Memory                | None | Ŧ |
| Enable Alignment           |      |   |
| Fill section with constant |      |   |
| Add linker symbols         | None | • |
| Туре                       | None | • |
| bssCla                     |      | ~ |
| Load Memory                | None | * |
| Enable Alignment           |      |   |
| Fill section with constant |      |   |
| Add linker symbols         | None | * |
| Туре                       | None | • |

#### Figure 2-9. Linker CMD Tool - CLA Sections

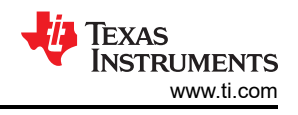

# **3 C2000 Linker Command Tool – Code Generation**

The linker CMD tool generates a series of files:

- **device\_cmd.cmd:** This is the main file that contains the linker command file entries based on the selected options in the GUI.
- **device\_cmd.c:** This file contains the initialization code for specific memory sections that are required to run from a different address than the one they were loaded from.
- **device\_cmd.h:** The header source file that goes hand-in-hand with the device\_cmd.c file.
- **device\_cmd.opt:** In the context of a Code Composer Studio project, the entries in the OPT file are the compiler options needed by the CMD tool. These options are automatically appended to the project.
- device\_cmd.cmd.genlibs: In the context of a Code Composer Studio project, the entries in the GENLIBs file are the linker options needed by the CMD tool. These options are automatically appended to the project, given that the linker references this file in the project properties.

### 3.1 device\_cmd.cmd File

The device\_cmd.cmd file contain the linker cmd entries.

| device | e_cmd | l.cmd             |                                        | : | ٦ | × |
|--------|-------|-------------------|----------------------------------------|---|---|---|
| 9      | 9     | MEMORY            |                                        |   |   |   |
| 10     | 10    | {                 |                                        |   |   |   |
| 11     | 11    |                   |                                        |   |   |   |
| 12     | 12    | RAMMØ_BEGIN       | : origin = 0x000000, length = 0x000002 |   |   |   |
| 13     | 13    | RAMMØ             | : origin = 0x000128, length = 0x0002D8 |   |   |   |
| 14     | 14    | RAMM1             | : origin = 0x000400, length = 0x0003F8 |   |   |   |
| 15     | 15    | CLATOCPU_MSGRAM   | : origin = 0x001480, length = 0x000080 |   |   |   |
| 16     | 16    | CPUTOCLA_MSGRAM   | : origin = 0x001500, length = 0x000080 |   |   |   |
| 17     | 17    | CLATODMA_MSGRAM   | : origin = 0x001680, length = 0x000080 |   |   |   |
| 18     | 18    | DMATOCLA_MSGRAM   | : origin = 0x001700, length = 0x000080 |   |   |   |
| 10     | 10    | DAML SO           | · origin - avaasaaa longth - avaasaa   |   |   |   |
| 20     | 20    | RAMLS_1_AND_2     | : origin = 0x008800, length = 0x001000 |   |   |   |
| -      | - 22  | 0.0000            |                                        |   |   |   |
| 22     | 22    | RAML54            | : origin = 0x00A000, length = 0x000800 |   |   |   |
| 23     | 23    | RAMLS5            | : origin = 0x00A800, length = 0x000800 |   |   |   |
| 24     | 24    | RAMLS6            | : origin = 0x00B000, length = 0x000800 |   |   |   |
| 25     | 25    | RAMLS7            | : origin = 0x00B800, length = 0x000800 |   |   |   |
| 26     | 26    | RAMGSØ            | : origin = 0x00C000, length = 0x001000 |   |   |   |
| 27     | 27    | RAMGS1            | : origin = 0x00D000, length = 0x001000 |   |   |   |
| 28     | 28    | RAMGS2            | : origin = 0x00E000, length = 0x001000 |   |   |   |
| 29     | 29    | RAMGS3            | : origin = 0x00F000, length = 0x000FF8 |   |   |   |
| 30     | 30    | FLASH_BANKØ_SECØ  | : origin = 0x080000, length = 0x001000 |   |   |   |
| 31     | 31    | FLASH_BANKØ_SEC1  | : origin = 0x081000, length = 0x001000 |   |   |   |
| 32     | 32    | FLASH_BANKØ_SEC2  | : origin = 0x082000, length = 0x001000 |   |   |   |
| 33     | 33    | FLASH_BANKØ_SEC3  | : origin = 0x083000, length = 0x001000 |   |   |   |
| 34     | 34    | FLASH_BANKØ_SEC4  | : origin = 0x084000, length = 0x001000 |   |   |   |
| 35     | 35    | FLASH_BANKØ_SEC5  | : origin = 0x085000, length = 0x001000 |   |   |   |
| 36     | 36    | FLASH_BANKØ_SEC6  | : origin = 0x086000, length = 0x001000 |   |   |   |
| 37     | 37    | FLASH_BANKØ_SEC7  | : origin = 0x087000, length = 0x001000 |   |   |   |
| 38     | 38    | FLASH_BANK0_SEC8  | : origin = 0x088000, length = 0x001000 |   |   |   |
| 39     | 39    | FLASH_BANK0_SEC9  | : origin = 0x089000, length = 0x001000 |   |   |   |
| 40     | 40    | FLASH_BANK0_SEC10 | : origin = 0x08A000, length = 0x001000 |   |   |   |
| 41     | 41    | FLASH_BANK0_SEC11 | : origin = 0x08B000, length = 0x001000 |   |   |   |
| 42     | 42    | FLASH_BANK0_SEC12 | : origin = 0x08C000, length = 0x001000 |   |   |   |
| 43     | 43    | FLASH_BANK0_SEC13 | : origin = 0x08D000, length = 0x001000 |   |   |   |

#### Figure 3-1. Generated Files - CMD File

The entries in the Memory part of the .cmd file includes the memory combination blocks. The size and origin of the memory combinations are present in the file.

The entries in the Sections part of the .cmd file only show up when that specific section has a valid "Load Memory" entry selected.

| devic | e_cmd.cmd                                                         | 8 | × |
|-------|-------------------------------------------------------------------|---|---|
| 01    | 01                                                                |   |   |
| 82    | 82 SECTIONS                                                       |   |   |
| 83    | 83 {                                                              |   |   |
| 84    | 84 //                                                             |   |   |
| 85    | 85 // C28x Sections                                               |   |   |
| 86    | 86 //                                                             |   |   |
| 87    | <pre>87 .reset :&gt; RESET, TYPE = DSECT /* not used, */</pre>    |   |   |
| 88    | 88 codestart :> 0x000000                                          |   |   |
| 89    | 89                                                                |   |   |
|       | 90+ //                                                            |   |   |
|       | 91+ // User Sections                                              |   |   |
|       | 92+ //                                                            |   |   |
|       | <pre>93+ userSection0 { *(customUserSection0) } &gt; RAMLS0</pre> |   |   |
|       | 94+                                                               |   |   |
| 90    | 95 }                                                              |   |   |
| 91    | 96                                                                |   |   |
| 92    | 97 #endif                                                         |   |   |
| 93    | 98                                                                |   |   |
| 94    | 99 /*                                                             |   |   |
| 95    | 100 //                                                            |   |   |
| 96    | 101 // End of file.                                               |   |   |
| 97    | 102 //                                                            |   |   |
| 98    | 103 */                                                            |   |   |
| 99    | 104                                                               |   |   |

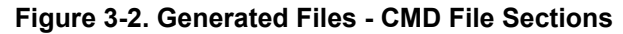

### 3.2 Supporting Files

The additional **device\_cmd.c**, **device\_cmd.h**, **device\_cmd.opt** and **device\_cmd.cmd.genlibs** are supporting files generated by the tool.

The code generation includes a LIVE DIFF tool which showcases how the changes in the GUI cause changed in the generated code.

If you decide that a section must be loaded and run from a different address, then the generated format of the entries in the linker cmd file automatically change.

|                                                                                                    |                                    |     | <b></b> | 0.4  |                                                              |
|----------------------------------------------------------------------------------------------------|------------------------------------|-----|---------|------|--------------------------------------------------------------|
| ramfune                                                                                                    |                                    | ~   | 82      | 82 5 | SECTIONS                                                     |
| , and the second second s |                                    |     | 83      | 83 { | {                                                            |
| Lond Memory                                                                                                    | FLASH_BANK0_SEC0, FLASH_BANK0_SEC1 |     | 84      | 84   |                                                              |
| Load Memory                                                                                                    |                                    | · · | 85      | 85   | // C28x Sections                                             |
| Run From Different Address                                                                                                    | $\checkmark$                       |     | 86      | 86   | 1/                                                           |
|                                                                                                    |                                    |     | 87      | 87   | .reset :> RESET, TYPE = DSECT /* not used, */                |
| Run From                                                                                                    | RAMLS5, RAMLS6                     | *   | 88      | 88   | codestart :> 0x000000                                        |
| Place copy table in BINIT section                                                                                                    |                                    |     | 89      | -    | .TI.ramfunc : >> FLASH_BANK0_SEC0   FLASH_BANK0_SEC1,        |
| Fachle Alizament                                                                                                    |                                    |     |         | 89+  | + .TI.ramfunc : LOAD >> FLASH_BANK0_SEC0   FLASH_BANK0_SEC1, |
| Enable Alignment                                                                                                    |                                    |     |         | 90+  | + RUN >> RAMLS5   RAMLS6,                                    |
| Alignment in bytes (must be power of 2)                                                                                                    | 8                                  |     |         | 91+  | + TABLE(BINIT),                                              |
| Fill section with constant                                                                                                    |                                    |     | 90      | 92   | ALIGN(8)                                                     |
|                                                                                                    |                                    |     | 91      | 93   |                                                              |
| Add linker symbols                                                                                                    | None                               | *   | 92      | 94   | 11                                                           |
| Type                                                                                                    | None                               | *   | 93      | 95   | // User Sections                                             |
|                                                                                                    |                                    |     | ~ *     | 0.0  |                                                              |

Figure 3-3. Generated Files - CMD File Diff

Once the **Place copy table in BINIT section** is deactivated, the .c and .h files are also updated and the initialization code needed is automatically generated.

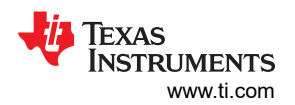

|                                         |                                    |   | 32 32 */                                        |
|-----------------------------------------|------------------------------------|---|-------------------------------------------------|
| ramfunc                                 |                                    | ~ | 33 33                                           |
|                                         |                                    |   | 34 34 #include "device_cmd.h"                   |
| Load Memory                             | FLASH_BANK0_SEC0, FLASH_BANK0_SEC1 | - | 35 35 #include "driverlib.h"                    |
|                                         |                                    |   | 36 36                                           |
| Run From Different Address              |                                    |   | 37 37 #ifdef CMD0                               |
| Run From                                | RAMLS5, RAMLS6                     | - | 38 38 void CMD0_init()                          |
| Disco securitable in DINIT section      |                                    |   | 39 39 {                                         |
| Place copy table in BINIT section       |                                    |   | <pre>40+ copy_in(&amp;copyTable_ramfunc);</pre> |
| Enable Alignment                        | $\checkmark$                       |   | 40 41 }                                         |
| Alianment in bytes (must be power of 2) | 8                                  |   | 41 42 #endit                                    |
| Fill eaction with constant              |                                    |   | 42 43                                           |
| Fill section with constant              |                                    |   | 43 44 45 void (MD init()                        |
| Add linker symbols                      | None                               | • | 45 46 /                                         |
| Туре                                    | None                               | - | 46 47 #ifdef CMD0                               |
|                                         |                                    |   | 47 48 CMD0 init():                              |
| 1.1.1.                                  |                                    |   | 48 49 #endif                                    |
| binit                                   |                                    | Ť | 49 50                                           |
| Load Momory                             | None                               | - | 50 51 }                                         |
| Load Merrory                            | Hors                               | • |                                                 |

Figure 3-4. Generated Files - Copy Table

You need to call the **CMD\_init** function in your application code to initialize such sections. The **device.c** for C2000 devices includes a **Device\_init** function that can call this function, if needed.

| device |                                                                                      |  |  |  |  |
|--------|--------------------------------------------------------------------------------------|--|--|--|--|
| 51     | 1 #ifdef CMDTOOL                                                                     |  |  |  |  |
| 52     | 2 #include "device_cmd.h"                                                            |  |  |  |  |
| 53     | 3 #endif                                                                             |  |  |  |  |
| 54     | 4                                                                                    |  |  |  |  |
| 55     | 5 //***********************************                                              |  |  |  |  |
| 56     | 5 //                                                                                 |  |  |  |  |
| 57     | 7 // Function to initialize the device. Primarily initializes system control to a    |  |  |  |  |
| 58     | 3 // known state by disabling the watchdog, setting up the SYSCLKOUT frequency,      |  |  |  |  |
| 59     | I // and enabling the clocks to the peripherals.                                     |  |  |  |  |
| 60     | $\vartheta$ // The function also configures the GPIO pins 22 and 23 in digital mode. |  |  |  |  |
| 61     | 1 // To configure these pins as analog pins, use the function GPIO_setAnalogMode     |  |  |  |  |
| 62     | 2 //                                                                                 |  |  |  |  |
| 63     | } //***********************************                                              |  |  |  |  |
| 64     | <pre>void Device_init(void)</pre>                                                    |  |  |  |  |
| 65     | 5 {                                                                                  |  |  |  |  |
| 66     | 5 //                                                                                 |  |  |  |  |
| 67     | 7 // Disable the watchdog                                                            |  |  |  |  |
| 68     | 3 //                                                                                 |  |  |  |  |
| 69     | Sys(t]_disableWatchdog();                                                            |  |  |  |  |
| 70     | ) #ifdef CMDTOOL                                                                     |  |  |  |  |
| 71     | l   CMD_init();                                                                      |  |  |  |  |
| 72     | 2 #endit                                                                             |  |  |  |  |
| 73     |                                                                                      |  |  |  |  |
| 74     | # #1Tdet _FLASH                                                                      |  |  |  |  |
| 75     | > #itndet CMDIOOL                                                                    |  |  |  |  |

Figure 3-5. Generated Files - C File

**device\_cmd.opt** and **device\_cmd.cmd.genlibs** automatically setup the Code Composer Studio project properties.

The OPT file creates a predefined symbol for CMDTOOL and the active CMD module instance name.

:

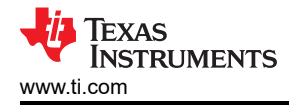

| device | _cmd | opt                                                                     |
|--------|------|-------------------------------------------------------------------------|
| 1      | 1    | /*                                                                      |
| 2      | 2    | * ======= device_cmd.opt =======                                        |
| 3      | 3    | * Project options needed for this application's configuration           |
| 4      | 4    | *                                                                       |
| 5      | 5    | * NOTE, this feature requires software components configured in your    |
| 6      | 6    | * system to correctly indicate their project properties                 |
| 7      | 7    | * needed for your specific configuration. If you find                   |
| 8      | 8    | * errors, please report them on TI's E2E forums                         |
| 9      | 9    | * (https://e2e.ti.com/) so they can be addressed in a future            |
| 10     | 10   | * release.                                                              |
| 11     | 11   | *                                                                       |
| 12     | 12   | * This file allows one to portably link applications that use SysConfig |
| 13     | 13   | * _without_ having to make changes to build rules when moving to a new  |
| 14     | 14   | * device OR when upgrading to a new version of a SysConfig enabled      |
| 15     | 15   | * product.                                                              |
| 16     | 16   | *                                                                       |
| 17     | 17   | * DO NOT EDIT - This file is generated by the SysConfig tool for the    |
| 18     | 18   | <pre>* TI C/C++ toolchain</pre>                                         |
| 19     | 19   | */                                                                      |
| 20     | 20   | -DCMDTOOL                                                               |
| 21     | 21   | - DCMD0                                                                 |
|        |      |                                                                         |

Figure 3-6. Generated Files - OPT File

These predefined symbols are used in application C code: device.c and device.h files.

# The device\_cmd.cmd.genlibs file follows a similar path.

```
device_cmd.cmd.genlibs
```

| 1  | 1  |                                                                       |
|----|----|-----------------------------------------------------------------------|
| 2  | 2  | ======= device_cmd.cmd.genlibs ========                               |
| 3  | 3  | Project options needed for this application's configuration           |
| 4  | 4  |                                                                       |
| 5  | 5  | NOTE, this feature requires software components configured in your    |
| 6  | 6  | system to correctly indicate their project properties                 |
| 7  | 7  | needed for your specific configuration. If you find                   |
| 8  | 8  | errors, please report them on TI's E2E forums                         |
| 9  | 9  | (https://e2e.ti.com/) so they can be addressed in a future            |
| 10 | 10 | release.                                                              |
| 11 | 11 |                                                                       |
| 12 | 12 | This file allows one to portably link applications that use SysConfig |
| 13 | 13 | _without_ having to make changes to build rules when moving to a new  |
| 14 | 14 | device OR when upgrading to a new version of a SysConfig enabled      |
| 15 | 15 | product.                                                              |
| 16 | 16 |                                                                       |
| 17 | 17 | DO NOT EDIT - This file is generated by the SysConfig tool for the    |
| 18 | 18 | TI C/C++ toolchain                                                    |
| 19 | 19 |                                                                       |
| 20 | 20 | lefine=CMDTOOL                                                        |
| 21 | 21 | lefine=CMD0                                                           |
| 22 | 22 |                                                                       |

Figure 3-7. Generated Files - Genlibs File

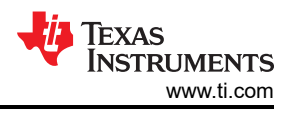

# **4 Migration Across Device Families**

Those who take advantage of the C2000 SysConfig tool can utilize the **SWITCH** button to migrate their design from one device family to another.

|                    |                              | None                            | device_cmd.cmd                      |                                                                    | Linker CMD Tool      |  |
|--------------------|------------------------------|---------------------------------|-------------------------------------|--------------------------------------------------------------------|----------------------|--|
|                    |                              |                                 |                                     |                                                                    | Linker CMD Tool      |  |
| Cla1Ms             | A Switch Board or Devi       |                                 | Linker CMD Tool                     |                                                                    |                      |  |
| Memory<br>e Alignr | This will migrate the curren | Linker CMD Tool                 |                                     |                                                                    |                      |  |
| ction w            | The migration can be undo    | Linker CMD Tool                 |                                     |                                                                    |                      |  |
| nker syı           | settings. These settings wi  | in need to be migrated mandany. |                                     |                                                                    |                      |  |
|                    | Setting                      | Current Value                   | New Value                           |                                                                    | C2000Ware Libraries  |  |
|                    | Board                        |                                 | None                                | <b>.</b>                                                           |                      |  |
| fined S            | Device                       | F28003x                         | F28004x                             | <b>*</b>                                                           | C2000Ware Libraries  |  |
|                    | Part                         | F28003x_100PZ                   | F28004x_100PZ                       | Ψ                                                                  | C2000Ware Libraries  |  |
|                    | Package                      | 100PZ                           | F28004x_100PZ                       | <b>•</b>                                                           | ClockTree Tool       |  |
| erSectic           | Lock PinMux                  |                                 |                                     |                                                                    |                      |  |
|                    |                              |                                 | CA                                  | NCEL CONFIRM                                                       | Configuration Script |  |
| n Name             |                              |                                 |                                     |                                                                    |                      |  |
| Name               |                              |                                 | E28002x (Dovice)                    | 1                                                                  |                      |  |
| ime                |                              |                                 |                                     |                                                                    |                      |  |
| /lemory            |                              | RAMLSO                          | (Part)                              |                                                                    |                      |  |
| om Diffe           | rent Address                 |                                 | SWITCH                              |                                                                    |                      |  |
| Alignment          |                              |                                 |                                     |                                                                    |                      |  |
| tion with constant |                              |                                 | 6690-1725<br>6690-1725<br>6690-1725 | 578<br>578<br>578<br>578<br>578<br>578<br>578<br>578<br>578<br>578 | -1004000<br>-1004000 |  |
| iker symbols       |                              |                                 | 76                                  |                                                                    | 50                   |  |
|                    |                              | None                            |                                     |                                                                    | 49 48                |  |
|                    |                              |                                 |                                     |                                                                    | 47                   |  |
| okeum (            | Concration                   |                                 |                                     | Pin Available<br>Pin Assigned                                      | 45 <b>4</b> 4        |  |

#### Figure 4-1. Device Migration - SWITCH

Once the migration is completed, all of the modified files generated by the SysConfig tool are identified.

|   | < > Generated Files             |                      | $_{\mu}{}^{\pi}$ $\times$ |
|---|---------------------------------|----------------------|---------------------------|
|   | Filter: all                     |                      | •                         |
|   | File name                       | Category             | Include in build          |
| X | board.c                         | C2000Ware SysConfig  | -                         |
|   | board.h                         | C2000Ware SysConfig  | -                         |
| X | board.cmd.genlibs               | C2000Ware SysConfig  | -                         |
| X | 🕞 board.opt                     | C2000Ware SysConfig  | -                         |
| X | 🕞 pinmux.csv                    | C2000Ware SysConfig  | -                         |
| X | B device.c                      | C2000Ware SysConfig  | -                         |
| X | 🕞 device.h                      | C2000Ware SysConfig  | -                         |
| X | bevice_cmd.cmd                  | Linker CMD Tool      | -                         |
|   | device_cmd.c                    | Linker CMD Tool      | -                         |
|   | device_cmd.h                    | Linker CMD Tool      | -                         |
|   | device_cmd.opt                  | Linker CMD Tool      | -                         |
|   | device_cmd.cmd.genlibs          | Linker CMD Tool      | -                         |
|   | c2000ware_libraries.cmd.genlibs | C2000Ware Libraries  | -                         |
|   | C2000ware_libraries.opt         | C2000Ware Libraries  | -                         |
|   | C2000ware_libraries.c           | C2000Ware Libraries  | -                         |
|   | C2000ware_libraries.h           | C2000Ware Libraries  | -                         |
| X | 🕞 clocktree.h                   | ClockTree Tool       | -                         |
| X | untitled.syscfg                 | Configuration Script | 8                         |
|   | 18 Total Files                  |                      | 0                         |

### Figure 4-2. Device Migration - Files Changed

Each file also identifies the changes in the generated code.

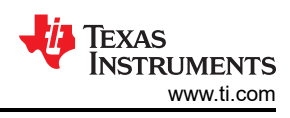

| device | _cm | d.cmd           |                                                                     | : | ٦ | × |
|--------|-----|-----------------|---------------------------------------------------------------------|---|---|---|
| 6      | 6   | #define CMD0    |                                                                     |   |   |   |
| 7      | 7   | #ifdef CMD0     |                                                                     |   |   |   |
| 8      | 8   |                 |                                                                     |   |   |   |
| 9      | 9   | MEMORY          |                                                                     |   |   |   |
| 10     | 10  | {               |                                                                     |   |   |   |
| 11     | 11  |                 |                                                                     |   |   |   |
| 12     | 12  | RAMMØ_BEGIN     | : origin = 0x000000, length = 0x000002                              |   |   |   |
| 13     | -   | RAMMØ           | : origin = 0x000 <mark>128</mark> , length = 0x000 <mark>2D8</mark> |   |   |   |
|        | 13- | + RAMMØ         | : origin = 0x000 <mark>0F6</mark> , length = 0x000 <mark>30A</mark> |   |   |   |
| 14     | 14  | RAMM1           | : origin = 0x000400, length = 0x0003F8                              |   |   |   |
| 15     | 15  | CLATOCPU_MSGRAM | : origin = 0x001480, length = 0x000080                              |   |   |   |
| 16     | 16  | CPUTOCLA_MSGRAM | : origin = 0x001500, length = 0x000080                              |   |   |   |
| 17     | -   | CLATODMA_MSGRAM | : origin = 0x001680, length = 0x000080                              |   |   |   |
| 18     | -   | DMATOCLA_MSGRAM | : origin = 0x001700, length = 0x000080                              |   |   |   |
| 19     | 17  | RAMLSØ          | : origin = 0x008000, length = 0x000800                              |   |   |   |
| 20     | 18  | RAMLS_1_AND_2   | : origin = 0x008800, length = 0x001000                              |   |   |   |
| 21     | 19  | RAMLS3          | : origin = 0x009800, length = 0x000800                              |   |   |   |
| 22     | 20  | RAMLS4          | : origin = 0x00A000, length = 0x000800                              |   |   |   |
| 23     | 21  | RAMLS5          | : origin = 0x00A800, length = 0x000800                              |   |   |   |
| 24     | 22  | RAMLS6          | : origin = 0x00B000, length = 0x000800                              |   |   |   |
| 25     | 23  | RAMLS7          | : origin = 0x00B800, length = 0x000800                              |   |   |   |
| 26     | -   | - RAMGSØ        | : origin = 0x00C000, length = 0x001000                              |   |   |   |
| 27     | -   | - RAMGS1        | : origin = 0x00D000, length = 0x001000                              |   |   |   |
| 28     | -   | - RAMGS2        | : origin = 0x00E000, length = 0x00E000                              |   |   |   |
| 29     | -   | - RAMGS3        | : origin = 0x00F000, length = 0x000FF8                              |   |   |   |
|        | 24- | RAPIGSU         | : origin = 0x000000, length = $0x002000$                            |   |   |   |
|        | 25- |                 | : $Origin = 0x002000$ , length = 0x002000                           |   |   |   |
|        | 20- |                 | : $0.1gm = 0.012000$ , $1ength = 0.002000$                          |   |   |   |
|        | 27- | RAMGS3          | : origin = 0x012000, length = 0x001FF8                              |   |   |   |

#### Figure 4-3. Device Migration - File Changes

The file diffs indicate all changes that has occurred as a result of the migration.

# 5 Summary

The C2000 Linker CMD Tool is an intuitive graphical user interface tool which configures the device memory for a given application. This tool can significantly simply the software development users by providing error checking, automatic project setup, automatic code generation, and device family migration support.

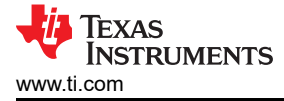

# **6** References

Video Series:

- 7.1 C2000<sup>™</sup> SysConfig: Overview
- 7.2 C2000™ SysConfig: Getting Started
- 7.3 C2000™ SysConfig: PinMux
- 7.4 C2000™ SysConfig: Board Support
- 7.5 C2000<sup>™</sup> SysConfig: Example Walkthrough
- 7.6 C2000™ SysConfig: Migrate C2000 Devices in under 10 minutes

### Benefits of C2000 SysConfig:

• Texas Instruments: Speed Up Development With C2000™ Real-Time MCUs Using SysConfig

Application note - step by step guide for using C2000 SysConfig:

Texas Instruments: C2000 SysConfig

Software getting started guides:

- https://software-dl.ti.com/C2000/docs/software\_guide/c2000\_sysconfig.html
- https://software-dl.ti.com/ccs/esd/documents/sdto\_cgt\_Linker-Command-File-Primer.html

# IMPORTANT NOTICE AND DISCLAIMER

TI PROVIDES TECHNICAL AND RELIABILITY DATA (INCLUDING DATA SHEETS), DESIGN RESOURCES (INCLUDING REFERENCE DESIGNS), APPLICATION OR OTHER DESIGN ADVICE, WEB TOOLS, SAFETY INFORMATION, AND OTHER RESOURCES "AS IS" AND WITH ALL FAULTS, AND DISCLAIMS ALL WARRANTIES, EXPRESS AND IMPLIED, INCLUDING WITHOUT LIMITATION ANY IMPLIED WARRANTIES OF MERCHANTABILITY, FITNESS FOR A PARTICULAR PURPOSE OR NON-INFRINGEMENT OF THIRD PARTY INTELLECTUAL PROPERTY RIGHTS.

These resources are intended for skilled developers designing with TI products. You are solely responsible for (1) selecting the appropriate TI products for your application, (2) designing, validating and testing your application, and (3) ensuring your application meets applicable standards, and any other safety, security, regulatory or other requirements.

These resources are subject to change without notice. TI grants you permission to use these resources only for development of an application that uses the TI products described in the resource. Other reproduction and display of these resources is prohibited. No license is granted to any other TI intellectual property right or to any third party intellectual property right. TI disclaims responsibility for, and you will fully indemnify TI and its representatives against, any claims, damages, costs, losses, and liabilities arising out of your use of these resources.

TI's products are provided subject to TI's Terms of Sale or other applicable terms available either on ti.com or provided in conjunction with such TI products. TI's provision of these resources does not expand or otherwise alter TI's applicable warranties or warranty disclaimers for TI products.

TI objects to and rejects any additional or different terms you may have proposed.

Mailing Address: Texas Instruments, Post Office Box 655303, Dallas, Texas 75265 Copyright © 2023, Texas Instruments Incorporated